![](_page_0_Picture_1.jpeg)

Access the UCSF **PeopleSoft** Research Administration System (RAS) to manage the Subawards issued under an Award, and to monitor the Subaward's amounts authorized and amounts invoiced and paid.

## Viewing Subcontract information from the Award Profile

- 1 Login to MyAccess at <u>https://myaccess.ucsf.edu</u> (not shown). Locate and select PeopleSoft from the applications menu. For help using MyAccess, see the <u>MyAccess Single Sign-On</u> page.
- 2 Navigate to the Award Profile page: Main Menu > Grants > Awards > Award Profile (not shown)
- Enter the Award search criteria and click Search. The (not shown)

symbol may display in the top right corner of the screen to indicate the search is in progress

- If an exact match is found you will navigate directly to the Award Profile (not shown)
- b If multiple values match your search criteria, click on the link for your desired award (not shown)

Once in Award Profile, select the **Subrecipients** tab

The **Subrecipient** tab displays (see next page)

| Favorites 👻 🛛 Main Menu 👻 🔷 🛛 Grants 🗸 | ▼ > Awards ▼ > Award Profile                                                            |
|----------------------------------------|-----------------------------------------------------------------------------------------|
| UCcr                                   |                                                                                         |
|                                        |                                                                                         |
|                                        | 4                                                                                       |
| Award Award Periods Salary Cap         | Bubrecipients Terms Milestones Attributes Award Documents ESR Documents Other Documents |
| Award ID A1                            | 126302                                                                                  |
| Reference Award Number                 | FAIN #                                                                                  |
|                                        |                                                                                         |
| Award PI 02                            | 25377540 Matthay,Michael A. Award Modifications Award Details                           |
| Award Title Re                         | eevaluation Of Systemic Early neuromuscular blockade (R View Contract                   |
| Long Description Re                    | eevaluation Of Systemic Early neuromuscular blockade (ROSE)                             |
| 194                                    | 4 characters remaining                                                                  |
|                                        | Reporting Role                                                                          |
| Sponsor Ma                             | assachusetts General Hospital                                                           |
| Purpose CL                             | LINO                                                                                    |
| Status Ac                              | ccepted                                                                                 |
| Agreement Type Su                      | ubContract                                                                              |
| Proposal ID PO                         | 0511538                                                                                 |
| Version ID V1                          | 1                                                                                       |
| Award From 11                          | 1/18/2015 Award Thru 04/30/2016                                                         |
| RSA 025                                | 5050360 🍳 Ruperto, Maribeth M.                                                          |
| Dept ID 10                             | 04014 M_Cardiovascular Research Inst Fund Code 4301 Private Contracts                   |
| Control Pt 100                         | 0000 M_School of Medicine Rept Dept 104014 M_Cardiovascular Research Inst               |
|                                        | Additional Information                                                                  |
| Desired at the second                  | (includes details an Resign ID Description Minimum Part Pland DOM)                      |
| Project Information                    | (includes details on: Project ID, Description, Nickhame, Dept, PI, and RSA)             |
| Project F & A Setup                    | p (includes details on: hojek ib, bescription, nickname, F&A base Code, and F&A Kate)   |
| Subcontract Summ                       | many (includes all subcontracts under this award)                                       |
| ARRA Reporting                         |                                                                                         |
| Cost Sharing                           |                                                                                         |

|                                | Award Award Periods Sala           | ry Ca <u>p</u> Subr               | ecipients Terr                         | ms <u>M</u> ilestones | Attributes          | Award Docume  | ents <u>F</u> SR Docur | ments Other       | Documents   |             |                 |             |               |
|--------------------------------|------------------------------------|-----------------------------------|----------------------------------------|-----------------------|---------------------|---------------|------------------------|-------------------|-------------|-------------|-----------------|-------------|---------------|
| The Subrecipient tab displays: | Award: A126302                     | Business U                        | nit: SFCMP                             | Project PI: 1         | vlatthay,Michael A. |               |                        |                   |             |             |                 |             |               |
|                                | Reference Award Number:            |                                   | Awa                                    | ard PI: Matthay,N     | lichael A.          | Currency: US  | SD                     | Sort by Subcontr  | act         |             |                 |             |               |
|                                | Award Funded Amount:               | 323,629.00                        |                                        | Award Modifi          | ications:           |               |                        | Sort by Project I | D           |             |                 |             |               |
|                                | Project Information                |                                   |                                        |                       |                     |               |                        |                   |             |             | Find   View     | All First 🕚 | 1 of 1 🛞 Last |
|                                | Project: 126302A                   | Pr                                | oject PI: Matthay                      | Michael A.            |                     |               |                        |                   |             |             |                 |             |               |
|                                | Subrecipient Subcontract           |                                   |                                        |                       |                     |               |                        |                   |             |             | Find   View All | First 🕚 1 d | of 1 🕑 Last   |
|                                | Sequence: 10 Subc                  | ontract # 9109                    | SC Stat                                | tus Active            | Loca                | tion: 🗹 U.S.  | International          | _                 |             |             |                 |             |               |
|                                | Subrecipient: UC Davis             |                                   | Sub                                    | PI: Timothy All       | bertson             | Sub           | precipient Documer     | nt Page 🔼         |             |             |                 |             |               |
|                                | Subrecipient ID: 10759             | L. L.                             | JC Davis                               |                       |                     | ARF           | RA Subrecipient Info   | fo Page           |             |             |                 |             |               |
|                                | Sub Contact: Troy Young            |                                   | Sub F                                  | Phone: 530-752-       | 1477 Sub            | Email ID: tro | young@ucdavis.ed       | du; tealbertson@  | ucdavis.edu |             |                 |             |               |
|                                | Scope of Work Start Dt:            | 11/18/2015                        | UCSF OSR Ar                            | alyst: R              | utkowski-Howard,    | Deborah A. Su | ubrecipient Voucher    | r Detail Page 🥖   | 5           |             |                 |             |               |
|                                | Scope of Work End Dt:              | 04/30/2016                        | Total Estimat                          | ed Budget:            | 116,420.22          | Number of B   | udget Periods:         |                   |             |             |                 |             |               |
|                                | Comment: 12/11/2015<br>12/2/15 ss  | dhoward: Other<br>harma: Basic Re | r, Transaction reas<br>eview Complete. | ssigned from Imor     | et to dhoward       |               |                        |                   |             |             |                 |             |               |
|                                | Budgets and Modification           | ns                                |                                        |                       |                     |               |                        |                   | Personalize | Find   💷    | First 🕚 1 o     | f 1 🛞 Last  |               |
|                                | Year Mod Dt Recv'd                 | Dept Docs<br>Requested Dt         | Dept Docs<br>Received Dt               | Dt Sent Out           | Dt Completed        | Start Dt      | End Date               | Direct Costs      | F& <u>A</u> | Total Costs | Adv Pymt        | Expedite    |               |
|                                | 1 0 12/02/2015                     |                                   |                                        |                       |                     | 11/18/2015    | 04/30/2016             | 116,420.22        | 0.00        | 116,420.2   | 2               |             |               |
|                                |                                    |                                   |                                        |                       |                     |               |                        |                   |             |             |                 |             |               |
|                                | Return to Search                   | 🖃 Notify                          | C Refresh                              |                       |                     |               |                        |                   |             |             |                 |             |               |
|                                | Award   Award Periods   Salary Cap | Subrecipients                     | Terms   Mileston                       | es   Attributes   Awa | ard Documents   F   | SR Documents  | Other Document         | ts                |             |             |                 |             |               |
|                                | Award   Award Periods   Salary Cap | Subrecipients                     | Terms   Milestone                      | es   Attributes   Awa | ard Documents   F   | SR Documents  | Other Documents        | ts                |             |             |                 |             |               |

Select the **Subrecipient Document Page** link to view attached documents such as the executed contract

| Subrecipient [    | Document                        |                                       | i i i i i i i i i i i i i i i i i i i |
|-------------------|---------------------------------|---------------------------------------|---------------------------------------|
| Award ID:         | A126302                         |                                       |                                       |
| Subcontract #     | 9109SC                          |                                       |                                       |
| Project           | 126302A                         |                                       |                                       |
| Subrecipient Name | UC Davis                        |                                       |                                       |
| Document Attach   | ments                           | Personalize   Find   View All   🗷   🎚 | First 🕚 1 of 1 🕑 Last                 |
| Attached File     |                                 | Description                           |                                       |
|                   | la di suamandratu di andrama au |                                       |                                       |

Or select the Subrecipient Voucher Detail Page link to view vouchers on the Subrecipient Subcontract tab:

|                                                                 |                |                                                      |                                | <u> </u>   |                                                 |                                           |            |           |          |           |          |       |       |         |
|-----------------------------------------------------------------|----------------|------------------------------------------------------|--------------------------------|------------|-------------------------------------------------|-------------------------------------------|------------|-----------|----------|-----------|----------|-------|-------|---------|
| Subcontract Number:                                             | 9109SC         | Award - S                                            | ubrecipient                    | Award Pe   | eriods                                          |                                           |            |           |          |           |          |       |       |         |
| Subrecipient Name:                                              | UC Davis       |                                                      |                                |            |                                                 |                                           |            |           |          |           |          |       |       |         |
| UCSF Award ID:                                                  | A126302        | U                                                    | JCSF Award P                   | PI: Mattha | ay,Michael                                      | λ.                                        |            |           |          |           |          |       |       |         |
| Project:                                                        | 126302A        | U                                                    | JCSF Project                   | PI: Matth  | ay,Michael                                      | Α.                                        |            |           |          |           |          |       |       |         |
| Award Purpose:                                                  | Other Clinical | Service F                                            | Fund No:                       | 4301       |                                                 | ept Preferr                               | ed Posting | Level:    | 104016   |           |          |       |       |         |
| Supplier ID                                                     |                |                                                      |                                |            |                                                 |                                           |            |           |          |           |          |       |       |         |
| Scope of Work                                                   |                |                                                      |                                |            |                                                 |                                           |            |           |          |           |          |       |       |         |
|                                                                 |                |                                                      |                                |            |                                                 |                                           |            |           |          |           |          |       |       |         |
|                                                                 |                |                                                      |                                |            | Total Est                                       | mated:                                    | 1          | 116,420.  | 22       |           |          |       |       |         |
| Scope of Work<br>Begin Date:                                    | 11/18/2015     | Scope of Wo<br>End Date:                             | ork 04/30                      | /2016      | Total Est<br>Total Aut                          | mated:<br>iorized:                        | 1          | 116,420.  | 22       |           |          |       |       |         |
| Scope of Work<br>Begin Date:                                    | 11/18/2015     | Scope of Wo<br>End Date:                             | ork <sub>04/30</sub><br>Period | /2016      | Total Est<br>Total Aut<br>Total Vou             | mated:<br>lorized:<br>chers:              | 1          | 116,420.: | 22       |           |          |       |       |         |
| Scope of Work<br>Begin Date:<br>Authorized Period<br>Begin Date | 11/18/2015     | Scope of Wo<br>End Date:<br>Authorized I<br>End Date | ork <sub>04/30</sub><br>Period | /2016      | Total Est<br>Total Aut<br>Total Vou<br>Remainin | mated:<br>lorized:<br>chers:<br>g Amount: | 1          | 116,420.3 | 22       |           |          |       |       |         |
| Scope of Work<br>Begin Date:<br>Authorized Period<br>Begin Date | 11/18/2015     | Scope of Wo<br>End Date:<br>Authorized I<br>End Date | ork <sub>04/30</sub><br>Period | /2016      | Total Est<br>Total Aut<br>Total Vou<br>Remainin | mated:<br>lorized:<br>chers:<br>g Amount: | 1          | 116,420.  | 22<br>Pe | rsonalize | Find   💷 | First | ④ 1 0 | f1 🕑 La |

To return to the **Subrecipients** tab from the **Subrecipient Voucher Detail Page**, select **Award-Subrecipient** 

Or select Award Periods to view the Award Periods tab

## Viewing Outgoing Subawards in RAS

The Award Periods tab displays:

Select Project Level Periods to view Award Project Periods in a pop-up display

| ward       | Award    | Periods        | Salary Ca <u>p</u>   | Subrecipients                                  | Terms                  | Milestones     | Attributes        | Award Documents                   | ESR Documents                                                                                                    | Other Documents                         |
|------------|----------|----------------|----------------------|------------------------------------------------|------------------------|----------------|-------------------|-----------------------------------|----------------------------------------------------------------------------------------------------|-----------------------------------------|
|            |          | Award          | ID A126302           |                                                |                        |                |                   | Award Title Reevalu               | ation Of Systemic Early                                                                                          | neuromuscular blockade (R               |
| Refe       | rence Aw | ard Numb       | er                   |                                                |                        |                |                   |                                   |                                                                                                    |                                         |
|            |          | Award          | PI Matthay,Mic       | hael A.                                        |                        |                |                   |                                   |                                                                                                    |                                         |
|            | Award f  | rom:           | 11/18/2015           | Award End                                      | I Date:                | 04/30/2016     |                   |                                   |                                                                                                    |                                         |
| Ad         | id Row   |                |                      |                                                |                        |                | Project           | Level Periods                     |                                                                                                    |                                         |
|            |          |                |                      |                                                |                        | Personalize    | Find   View       | VAIL 🖉 🛛 🔣 🛛 F                    | rst 🕚 1 of 1 🕑 La                                                                                                | st                                      |
| ctivity    | Period   | Period Be      | gin Date             | Period End Date                                |                        | Processing Beg | gin Date          | Processing End Date               | Status                                                                                                    |                                         |
| 1          |          | 11/18/201      | 5                    | 04/30/2016                                     |                        | 11/18/2015     |                   |                                   | A                                                                                                    |                                         |
| مرة مالشين |          | ha di ka di ka | Award P              | roject Periods                                 |                        |                | den de Ladoret es | ala da sena dia makaina da sena a | and the second second second second second second second second second second second second second second second | ana an an an an an an an an an an an an |
|            |          |                | es<br>3/2<br>Referen | Award ID A1<br>nce Award Number<br>Award PI Ma | 26302<br>atthay,Michae | IA.            |                   | Award Tit                         | e Reevaluation Of Systemic                                                                                       | Early neuromuscular blockade (R         |
|            |          |                |                      |                                                |                        |                | Personali         | e   Find   View All   🖅           | First 🐠 1 of 1 🛞 I                                                                                               | Last                                    |
|            |          |                |                      |                                                |                        |                |                   |                                   |                                                                                                    |                                         |

04/30/2016

11/18/2015

#### Viewing Subaward Information in UCSF Reports

The **Subrecipient Report by Dept** can be used to review all subawards for a **Dept ID**, **UCSF Award PI**, **Subrecipient Institution**, or a specific **Subcontract #** when you do not have the associated Award number.

(Not shown) Navigate (Main Menu > Grants > UCSF Reports > Subrecipient Report by Dept) or search for "subcontracts"

2 Enter your Dept ID or other search criteria

Optional: enter any additional criteria if you wish to further narrow your report

- 3 The default is to Include Child Dept ID. Uncheck the box if you want to exclude Child Dept IDs.
- Click the **Run** button

The report displays at the bottom of the page (see next page)

| avorites 🔻       | Main Me   | enu 🔻 > Gra     | ants 🔻 > UCSF | Reports - Subrecipient I               | Report by Dept          |             |
|------------------|-----------|-----------------|---------------|----------------------------------------|-------------------------|-------------|
| UC <sub>SF</sub> |           |                 |               |                                        |                         |             |
| Subrecipie       | ent Re    | eport By De     | pt            |                                        |                         |             |
| Dept ID:         | 2         | Q               |               |                                        |                         |             |
| UCSF Award P     | :         |                 | Q             |                                        |                         |             |
| Award ID:        |           |                 | Q             | Business Unit: S                       | FCMP                    |             |
| Subcontract #    |           | Q               |               |                                        |                         |             |
| Subrecipient I   | nstitutio | n: begins with  | -             |                                        |                         |             |
| Sub PI Name:     |           | begins with     | •             |                                        |                         |             |
| *End Dt Status:  |           | All Subcontrac  | ts            | <b>•</b>                               |                         |             |
| ARRA Type:       |           |                 | -             | ······································ |                         |             |
| 🗷 Include Chil   | d Dept I  | D ( 3)          |               | Run 4                                  |                         |             |
| Results          |           | -               |               |                                        |                         |             |
| UCSF Award ID    | Fund      | UCSF Project ID | Subcontract # | Subrecipient Institution               | Subcontract<br>Begin Dt | Subo<br>End |
|                  |           |                 | Subcontract # |                                        |                         |             |

Activ

1 126302A

01

OK Cancel Refresh

11/18/2015

# Viewing Outgoing Subawards in RAS

## The report displays at the bottom of the page:

| Favorites 🔻   | Main M    | lenu <del>v</del> 🔹 > G | rants 🔻 > UC                                                                                                    | SF Reports 🔻 > Subrecipient R            | eport by Dept           |                       |                     |                    |                                                |                                                                                                    |                       |                         |                         |                                   |                                                                                                    |                            |
|---------------|-----------|-------------------------|----------------------------------------------------------------------------------------------------|------------------------------------------|-------------------------|-----------------------|---------------------|--------------------|------------------------------------------------|----------------------------------------------------------------------------------------------------|-----------------------|-------------------------|-------------------------|-----------------------------------|----------------------------------------------------------------------------------------------------|----------------------------|
| UCcer         |           |                         |                                                                                                    |                                          |                         |                       |                     |                    |                                                |                                                                                                    |                       |                         |                         | Home                              | Worklist   Add to Favori                                                                                         | les ∣ Sign out             |
| <b>O</b> F    |           |                         |                                                                                                    |                                          |                         |                       |                     |                    |                                                |                                                                                                    |                       |                         |                         |                                   | and the second second second second second second second second second second second second second second second |                            |
|               |           |                         |                                                                                                    |                                          |                         |                       |                     |                    |                                                |                                                                                                    |                       |                         |                         |                                   | New Window   Help   F                                                                                            | ersonalize Page            |
| Subrecip      | ient R    | eport By De             | ept                                                                                                    |                                          |                         |                       |                     |                    |                                                |                                                                                                    |                       |                         |                         |                                   |                                                                                                    |                            |
| Dept ID:      |           | 104014                  | M. Cordious                                                                                                    | agular Dagaarah Ingt                     |                         |                       |                     |                    |                                                |                                                                                                    |                       |                         |                         |                                   |                                                                                                    |                            |
|               |           |                         | M_Cardiova                                                                                                    | scular Research Inst                     |                         |                       |                     |                    |                                                |                                                                                                    |                       |                         |                         |                                   |                                                                                                    |                            |
| UCSF Award    | PI:       |                         |                                                                                                    |                                          |                         |                       |                     |                    |                                                |                                                                                                    |                       |                         |                         |                                   |                                                                                                    |                            |
| Award ID:     |           |                         | Q                                                                                                    | Business Unit: SF                        | CMP                     |                       |                     |                    |                                                |                                                                                                    |                       |                         |                         |                                   |                                                                                                    |                            |
| Subcontract   | #:        | C                       | <u> </u>                                                                                                    |                                          |                         |                       |                     |                    |                                                |                                                                                                    |                       |                         |                         |                                   |                                                                                                    |                            |
| Subrecipient  | Instituti | on: begins with         | •                                                                                                    |                                          |                         |                       |                     |                    |                                                |                                                                                                    |                       |                         |                         |                                   |                                                                                                    |                            |
| Sub PI Name   | :         | begins with             | -                                                                                                    |                                          |                         |                       |                     |                    |                                                |                                                                                                    |                       |                         |                         |                                   |                                                                                                    |                            |
| *End Dt Statu | s:        | All Subcontra           | acts                                                                                                    | •                                        |                         |                       |                     |                    |                                                |                                                                                                    |                       |                         |                         |                                   |                                                                                                    |                            |
| ARRA Type:    |           |                         | •                                                                                                    |                                          |                         |                       |                     |                    |                                                |                                                                                                    |                       |                         |                         |                                   |                                                                                                    |                            |
| 🗹 Include Cl  | ild Dept  | ID                      |                                                                                                    | Run                                      |                         |                       |                     |                    |                                                |                                                                                                    |                       |                         |                         |                                   |                                                                                                    |                            |
| Results       |           |                         |                                                                                                    |                                          |                         |                       |                     |                    |                                                |                                                                                                    |                       |                         |                         | Find   View 100   🔄               | 📕 🛛 First 🕚 1-50 of 1                                                                                            | 115 🕑 Last                 |
| UCSF Award ID | Fund      | UCSF Project ID         | Subcontract#                                                                                                    | Subrecipient Institution                 | Subcontract<br>Begin Dt | Subcontract<br>End Dt | Executed<br>Thru Dt | Executed<br>Amount | UCSF Prime Sponsor                             | Prime Sponsor<br>Reference Award                                                                                | UCSF Award PI<br>Name | UCSF Project PI<br>Name | Subrecipient PI<br>Name | UCSF Award Department             | UCSF Project Department                                                                                          | ARRA Type                  |
| A100166       | 4002      | 100166A                 | 3541SC                                                                                                    | SRI International                        |                         |                       |                     |                    | NIH Natl Heart, Lung & Blood Institute         | U01HL056061                                                                                                    | Clyman,Ronald I.      | Clyman,Ronald I.        |                         | M_Cardiovascular<br>Research Inst | M_Cardiovascular<br>Research Inst                                                                                |                            |
| A100166       | 4002      | 100166A                 | 3561SC                                                                                                    | Univ of Texas                            |                         |                       |                     |                    | NIH Natl Heart, Lung & Blood Institute         | U01HL056061                                                                                                    | Clyman,Ronald I.      | Clyman,Ronald I.        |                         | M_Cardiovascular<br>Research Inst | M_Cardiovascular<br>Research Inst                                                                                |                            |
| A100448       | 4001      | 100448F                 | 6526SC                                                                                                    | Stanford University                      | 01/01/2011              | 04/30/2011            | 04/30/2011          | \$44,878.00        | NIH Natl Heart, Lung & Blood Institute         | HHSN268200536166C                                                                                               | Matthay, Michael A.   | Matthay, Michael A.     | Ruoss, Stephen J.       | M_Cardiovascular<br>Research Inst | M_Cardiovascular<br>Research Inst                                                                                |                            |
| A100496       | 4000      | 100496C                 | 3845SC                                                                                                    | Yale University                          | 08/15/2004              | 05/01/2009            | 06/30/2007          | \$64,240.00        | NIH Natl Heart, Lung & Blood Institute         | P50HL074005                                                                                                    | Matthay, Michael A.   | Matthay, Michael A.     | Mark Siegel             | M_Cardiovascular<br>Research Inst | M_Cardiovascular<br>Research Inst                                                                                |                            |
| A100497       | 4002      | 100497A                 | 4953SC                                                                                                    | Lawrence Berkeley National<br>Laboratory | 08/01/2007              | 07/31/2010            | 07/31/2010          | \$25,374.00        | NIH Natl Heart, Lung & Blood Institute         | U10HL074204                                                                                                    | Boushey,Homer A.      | Boushey,Homer A.        | Brodie, Eoin            | M_Cardiovascular<br>Research Inst | M_Cardiovascular<br>Research Inst                                                                                |                            |
| A100516       | 4000      | 100516P                 | 5540SC                                                                                                    | Blood Centers of the<br>Pacific/BSRI     | 09/01/2008              | 08/31/2010            | 08/31/2010          | \$12,661.00        | NIH Natl Heart, Lung & Blood Institute         | P50HL081027                                                                                                    | Toy,Pearl T.          | Toy,Pearl T.            | Norris, Philip          | M_LabMed-General                  | M_Cardiovascular<br>Research Inst                                                                                |                            |
| A100526       | 4000      | 100526Y                 | 5440SC                                                                                                    | Lawrence Berkeley National<br>Laboratory | 03/01/2009              | 06/30/2009            | 06/30/2009          | \$14,963.00        | NIH Natl Heart, Lung & Blood Institute         | P01HL024075                                                                                                    | Hawgood,Samuel        | Bristow,James D.        | Bristow,James           | M_Cardiovascular<br>Research Inst | M_Cardiovascular<br>Research Inst                                                                                |                            |
|               |           | 108000000000            | Anna anna an Anna an Anna an Anna an Anna Anna Anna Anna Anna Anna Anna Anna Anna Anna Anna Anna Anna Anna Anna | Northern Californation Res.              | and a second second     |                       | ما بيديني ما        | A CONTRACTOR       | Contraction of the second second second second | Contraction of the second second second second second second second second second second second second second s | Caughev George        | a ann an an             | Country Cost            | M_Cardiomeaulases                 | M Cardiovascular                                                                                                 | and the state of the state |

### You can change the order of the subcontracts list by clicking on any of the column headers

### Click the forward or back buttons to view additional report pages

| Results       |       |                 | -~                                      | and a second second second second second second second second second second second second second second second |                         |                           | Find   View 100   🖾   🖩 | First 🕙 1-50 of 115               | East                              |              |
|---------------|-------|-----------------|-----------------------------------------|----------------------------------------------------------------------------------------------------|-------------------------|---------------------------|-------------------------|-----------------------------------|-----------------------------------|--------------|
| UCSF Award ID | Fund  | UCSF Project ID | Subcontract#                            | Subrecipient Institution                                                                                       | Subcontract<br>Begin Dt | Subcontract E<br>End Dt T | lient Pl                | UCSF Award Department             | UCSF Project Department           | ARRA<br>Type |
| A126302       | 4301  | 126302A         | 9109SC (5)                              | UC Davis                                                                                                    | 11/18/2015              | 04/30/2016                | Albertson               | M_Cardiovascular<br>Research Inst | M_Cardiovascular<br>Research Inst |              |
|               | 1200. | 1925594         | -92020000000000000000000000000000000000 | and find the direct Opening and the                                                                            |                         | - Antonio and State       |                         | M_Cardierascular                  | M Çardiovascular                  | Anno anno    |

5 To view details, click the **Subcontract#** hyperlink

The Award Profile Subrecipients tab is displayed (see navigation on page 2)

## For additional <u>Contracts & Grants</u> Training & Job Aids, see the Controller's Office website.